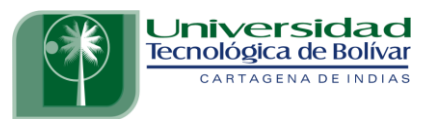

## INSTRUCTIVO PARA CONSULTA DE CALIFICACIONES EN EL SISTEMA DE INFORMACIÓN BANNER

Para iniciar con el proceso de consulta de calificaciones, ingrese a la página oficial de la Universidad <u>www.utb.edu.co</u>.

En la parte superior debes dar clic a "MI UTB" y posterior en Banner.

| La UTB Fa | acultades y pro                 | gramas Inscr                                                                                | ipciones y adm                                                            | Soy                                                                                                    | : VINIUTB Q                                                                                                    |
|-----------|---------------------------------|---------------------------------------------------------------------------------------------|---------------------------------------------------------------------------|----------------------------------------------------------------------------------------------------|----------------------------------------------------------------------------------------------------|
|           | UTB Global                      | Investigación                                                                               | Extensión                                                                 | Donaciones                                                                                                    | Vida en el Campus                                                                                                    |
| Mi UT     | в                               |                                                                                             |                                                                           |                                                                                                    |                                                                                                    |
|           |                                 |                                                                                             |                                                                           |                                                                                                    |                                                                                                    |
|           |                                 | ļ                                                                                           |                                                                           | $\frown$                                                                                                    |                                                                                                    |
|           | SAVI                            | 0                                                                                           |                                                                           |                                                                                                    |                                                                                                    |
|           | Ingresar a SA<br>Novedades de S | SAVIO                                                                                       |                                                                           | Banner                                                                                                    |                                                                                                    |
|           | J                               |                                                                                             | UII                                                                       | va                                                                                                    |                                                                                                    |
|           | La UTB Fa                       | La UTB Facultades y pro<br>UTB Global<br>Mi UTB<br>SAVIO<br>Ingresar a SA<br>Novedades de S | La UTB Facultades y programas Inscr<br>UTB Global Investigación<br>Mi UTB | La UTB       Facultades y programas       Inscripciones y adm         UTB Global       Investigación       Extensión         Mi UTB       Extensión       Extensión         Image: Savio       Ingresar a Savio       Ingresar a Savio         Novedades de Savio       Novedades de Savio       Ingresar a Savio | Soy<br>La UTB Facultades y programas Inscripciones y admisiones Apo<br>UTB Global Investigación Extensión Donaciones<br>MI UTB<br>INFERIA<br>SAVIO<br>Ingresar a SAVIO<br>Novedades de SAVIO |

## CARTAGENA DE INDIAS

Ingrese con su correo institucional y contraseña, luego hacer clic en el botón "Siguiente".

|           | Universidad<br>Tecnológica<br>de Bolivar<br>Iniciar sesión                                                                                                    |
|-----------|----------------------------------------------------------------------------------------------------|
| $\langle$ | usuario@utb.edu.co                                                                                                    |
|           | ¿No puede acceder a su cuenta? Siguiente                                                                                                    |
|           | ¿Necesita ayuda? Contáctenos al correo<br>soporteti@utb.edu.co<br>Este sitio es de uso exclusivo para estudiantes,<br>docentes y empleados de la Universidad Tecnológica<br>de Bolívar. |

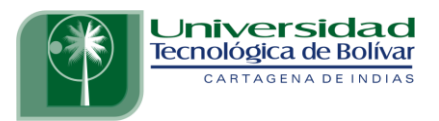

¡Felicitaciones!, ya ha ingresado al Sistema de Información BANNER, en este sistema usted podrá consultar las calificaciones que ha obtenido como estudiante de la Universidad Tecnológica de Bolívar.

Aquí encontrará dos pestañas con diferentes opciones:

- <u>Información Personal</u>, esta opción le permite actualizar direcciones, información de contacto o estado civil, revisar cambios de información de nombre, cambiar su NIP (contraseña) y personalizar su perfil.
- <u>Alumnos</u>, esta opción le permite aplicar para admisión, ver sus registros académicos y acceder a las opciones de ayuda financiera.

| xaminar                                                                                                    |                                                                                                    |                                                                      |
|----------------------------------------------------------------------------------------------------|----------------------------------------------------------------------------------------------------|----------------------------------------------------------------------|
| Bienvenido(a),<br>JTB!                                                                                                    |                                                                                                    | al Sistema de Información de la <sup>[P Encontrar una página.]</sup> |
| Información personal<br>Esta opción le permite<br>actualizar direcciones,<br>información de contacto o<br>estado civil; revisar<br>cambios de información de<br>nombie; Cambiar su NIP; | Alumnos<br>Esta opción la permite<br>Aplicar para Admisión, Vor<br>sus registros académicos y<br>acceder a las opciones de<br>Ayuda Financiera | E                                                                    |

# CARTAGENA DE INDIAS

La primera recomendación es acceder a la **pestaña Información Personal** y realizar la actualización de sus datos de contacto. Es muy importante tener su información personal actualizada, para los diferentes procesos que tenga con la Universidad.

#### ¿Cómo consultar su historial académico?

Una vez haya ingresado al sistema BANNER, seleccione la pestaña de "<u>Alumnos"</u> De las opciones que encontrarás, seleccione "<u>Registros de</u> <u>Alumnos</u>".

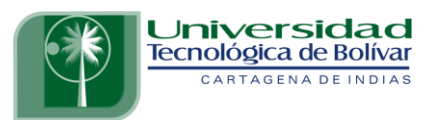

| Inicio > Alumno y Ayud | la Financiera                                                                              |                                                                                                    |                                                                                        |                                                                                                    |  |
|------------------------|--------------------------------------------------------------------------------------------|----------------------------------------------------------------------------------------------------|----------------------------------------------------------------------------------------|----------------------------------------------------------------------------------------------------|--|
| Información personal   | Alumnos                                                                                    |                                                                                                    |                                                                                        |                                                                                                    |  |
|                        | Admisiones<br>Diligenciar una solicitud de<br>Admisión o Revisar Solicitudes<br>Existentes | Inscripción<br>Verificar su status de inscripción<br>(matricula de cursos), sus<br>horarios de clase y/o agregar o<br>elíminar clases. | Registros de Alumnos<br>Ver retenciones, calíficaciones,<br>cárdex y resumen de cuenta | INSTRUCCIONES PARA<br>DESCARGAR SU RECIBO DE<br>PAGO DESDE EL NUEVO<br>PORTAL FINANCIERO<br>Instructivo paso a paso para<br>descargar su recibo de pago de<br>matricula |  |
|                        | DESCARGUE AQUÍ SU<br>RECIBO DE PAGO DE<br>MATRICULA                                        |                                                                                                    |                                                                                        |                                                                                                    |  |

En la opción Registro de Alumnos encontrará las siguientes opciones. La opción **Cárdex Académico** le permitirá consultar las calificaciones de cada uno de los semestres cursados. Recuerde que es un documento no oficial. Si necesita un certificado de calificaciones, debe solicitarlo en el espacio de Servicios Académico, opción certificados, en la plataforma virtual.

| Información personal | Alumnos                                                                                    |                                                                                                    |                                              |                                                                              |                        |                                                                                                    |
|----------------------|--------------------------------------------------------------------------------------------|----------------------------------------------------------------------------------------------------|----------------------------------------------|------------------------------------------------------------------------------|------------------------|----------------------------------------------------------------------------------------------------|
|                      | Admisiones<br>Diligenciar una solicitud de<br>Admisión o Revisar Solicitudes<br>Existentes | Inscripción     Verificar su status     (matricula de curs     horarios de clase     eliminar clases. | de inscripción<br>los), sus<br>y/o agregar o | <mark>jistros de Alumno</mark><br>retenciones, calific<br>Jex y resumen de c | s<br>aciones,<br>uenta | INSTRUCCIONES PARA<br>DESCARGAR SU RECIBO DE<br>PAGO DESDE EL NUEVO<br>PORTAL FINANCIERO<br>Instructivo paso a paso para<br>descargar su recibo de pago de<br>matricula |
|                      | <ul> <li>Ver Retenciones</li> </ul>                                                        | • •<br>Cali                                                                                           | ficaciones Finales                           |                                                                              | Detalle de C           | alificaciones                                                                                                    |
|                      | Cárdex Académico                                                                           | •<br>Eva                                                                                              | luación de Grado                             |                                                                              | •<br>Ver Informac      | ión de Alumno                                                                                                    |
|                      | <ul> <li>Verificación de Solicitud de Ins</li> </ul>                                       | scripción Ver<br>de I                                                                                 | status de Solicitud de Ve<br>nscripción      | erificación                                                                  | Evaluación d           | le Docentes                                                                                                    |

En las opciones de Cárdex Académico, selecciones los siguientes datos:

- Nivel Cárdex: PREGRADO/POSGRADO
- Tipo de Cárdex: CONSEJO

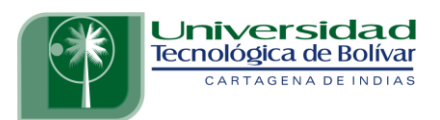

| xaminar                                                                                                    |                            |
|----------------------------------------------------------------------------------------------------|----------------------------|
| 1 Información personal Alumnos                                                                                                    | 🔎 Encontrar una página.    |
| Opciones de Histórico Académico                                                                                                    |                            |
| Inicio > Alumno y Ayuda Financiera > Registros de Alumnos > Cárdex Académico                                                                                                    | 1000 Oct 12, 2018 07:43 AM |
| Seleccionar nivel y tipo de histórico académico.                                                                                                    |                            |
| Nivel Hist Acad: Todos los niveles                                                                                                    |                            |
| Tipo Hist Acad: CONSEJO V                                                                                                    |                            |
| Enviar                                                                                                    |                            |
|                                                                                                    |                            |
| Ver Retenciones  Solicitar Histórico Académico Impreso  Status de Solicitud de Histórico Académico  Admisiones  Inscripción  Regis                                                                                                    | tros de Alumnos 🔳          |
| Control on the Sound State Control on the Sound State Control on the Sound Stat<br>State Control on the Sound State Control on the Sound State Control on the Sound State Control on the Sound State Control on the Sound State Control on the Sound State Control on the Sound State Control on the Sound State Control on th | E PAGO DE MATRICULA        |
| INSTRUCCIONES PARA DESCARGAR SU RECIBO DE PAGO DESDE EL NUEVO PORTAL FINANCIERO   DESCARGUE AQUI SU RECIBO DE                                                                                                    |                            |
| INSTRUCCIONES PARA DESCARGAR SU RECIBO DE PAGO DESDE EL NUEVO PORTAL FINANCIERO  DESCARGUE AQUI SU RECIBO D                                                                                                    |                            |
| INSTRUCCIONES PARA DESCARGAR SU RECIBO DE PAGO DESDE EL NUEVO PORTAL FINANCIERO • DESCARGUE AQUI SU RECIBO D                                                                                                    |                            |
| INSTRUCCIONES PARA DESCARGAR SU RECIBO DE PAGO DESDE EL NUEVO PORTAL FINANCIERO • DESCARGUE AQUI SU RECIBO D                                                                                                    |                            |
| INSTRUCCIONES PARA DESCARGAR SU RECIBO DE PAGO DESDE EL NUEVO PORTAL FINANCIERO  DESCARGUE AQUI SU RECIBO D CONTRACTOR DE CONTRACTOR DE CONTRACT                                                                                                    |                            |
| INSTRUCCIONES PARA DESCARGAR SU RECIBO DE PAGO DESDE EL NUEVO PORTAL FINANCIERO  DESCARGUE AQUI SU RECIBO D CONTRACTOR SU RECIBO D OZO18 Ellucian Company L.P. y sus afiliados.                                                                                                    |                            |
| INSTRUCCIONES PARA DESCARGAR SU RECIBO DE PAGO DESDE EL NUEVO PORTAL FINANCIERO • DESCARGUE AQUI SU RECIBO D © 2018 Ellucian Company L.P. y sus afiliados. VERSIÓN: 8.7.1                                                                                                    | MAPA DE SITIO              |
| INSTRUCCIONES PARA DESCARGAR SU RECIBO DE PAGO DESDE EL NUEVO PORTAL FINANCIERO • DESCARGUE AQUI SU RECIBO D<br>© 2018 Ellucian Company L.P. y sus afiliados.<br>VERSIÓN: 8.7.1                                                                                                    | MAPA DE SITIO              |

Una vez seleccionadas las opciones del Cárdex Académico, obtendrá la siguiente información. Allí puede encontrar los datos del plan de estudios en el que se encuentra matriculado el estudiante.

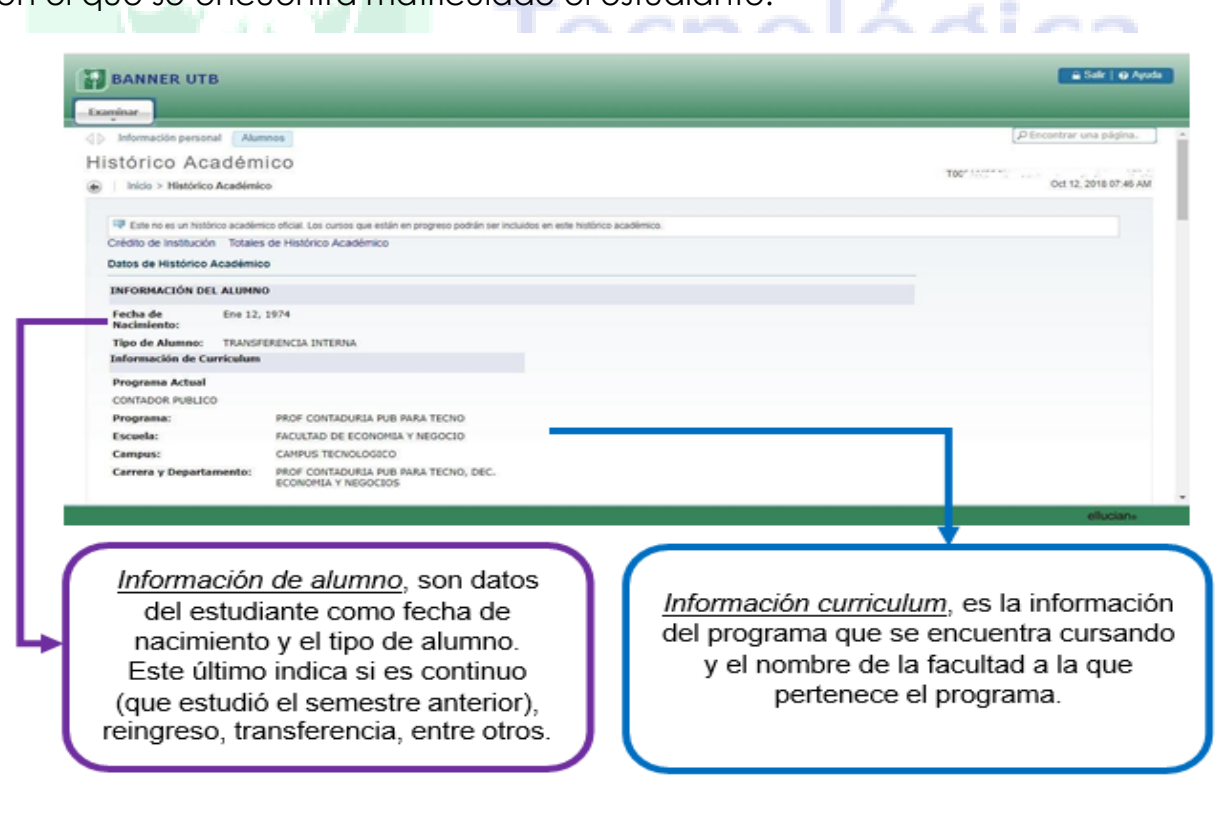

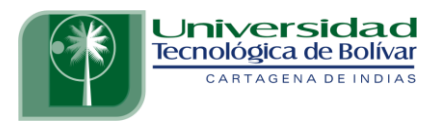

Al deslizar la barra vertical, va a encontrar los módulos cursados y calificaciones obtenidas en cada periodo académico. La información que encuentra se detalla a continuación:

- Escuela: Facultad a la que pertenece
- <u>Carrera</u>: Programa académico que se encuentra cursando
- <u>Tipo de Alumno</u>: Primera vez, transferencia, reingreso, reintegro, continuo.
- <u>Estado Académico</u>: Normal, Prueba Académica Parcial (PAP), Prueba Académica Total (PAT), Excluido por Bajo Rendimiento Académico (EBRA).

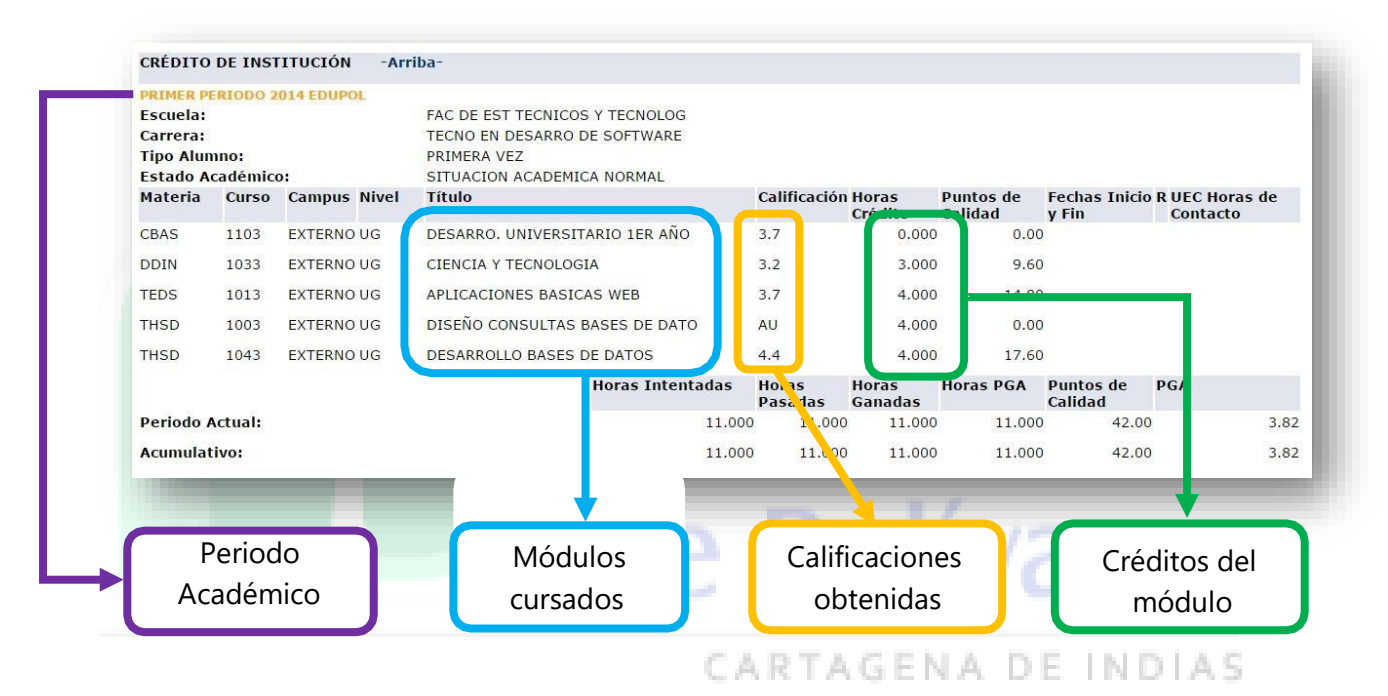

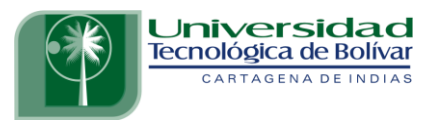

# ¿Cómo identificar el Promedio Ponderado del Período (PPP) y el Promedio Ponderado Acumulado (PPA)?

Después de las calificaciones de cada periodo, se encuentra la siguiente información:

| iscuela:<br>Carrera:<br>Fipo Alumno:<br>Estado Académio | 0 2014 EDUPOL            | FAC DE EST TECNICOS Y TECNOLOG<br>TECNO EN DESARRO DE SOFTWARE<br>CONTINUO<br>SITUACION ACADEMICA NORMAL |                  |                     |                      |                                                |
|---------------------------------------------------------|--------------------------|----------------------------------------------------------------------------------------------------|------------------|---------------------|----------------------|------------------------------------------------|
| 4ateria Curso                                           | Campus Nivel             | Título                                                                                                   | Calificaci       | ón Horas<br>Crédito | Puntos de<br>Calidad | Fechas Inicio R UEC Horas de<br>v Fin Contacto |
| BAS 1113                                                | EXTERNO UG               | APLICACIONES ESTADISTICAS                                                                                | 3.9              | 4.000               | 15.60                | )                                              |
| CBAS 1143                                               | EXTERNO UG               | CIENCIAS EXPERIMENTALES                                                                                  | 4.3              | 4.000               | 17.20                | )                                              |
| CBAS 1153                                               | EXTERNO UG               | FUNDAMENTACION MATEMATICA                                                                                | 2.4              | 4.000               | 9.60                 |                                                |
| CHUM 1013                                               | EXTERNO UG               | ETICA Y CULTURA CIUDADANA                                                                                | 4.1              | 2.000               | 8.20                 | )                                              |
| CHUM 1133                                               | EXTERNO UG               | INGLES BASICO TECNICO                                                                                    | 4.9              | 2.000               | 9.80                 |                                                |
| DDIN 1003                                               | EXTERNO UG               | IDEAS PARA EMPRENDIMIENTO                                                                                | 4,8              | 2.000               | 9.60                 | )                                              |
| Periodo Actual:                                         | _                        | Horas Intentadas                                                                                         | Horas<br>Pasadas | Horas<br>Ganadas    | loras PGA            | Puntos de PGA<br>Calidad                       |
| Acumulativo                                             |                          | 29.0                                                                                                    | 25.0             | 00 25.000           | 29.000               | 112.00 3.80                                    |
|                                                         | -                        |                                                                                                    |                  |                     |                      | 7                                              |
| Cr                                                      | éditos acac<br>matricula | lémicos<br>idos                                                                                          | Prom<br>del      | edio Por<br>Periodo | nderado<br>(PPP)     | gica                                           |

La información que se encuentra en la **fila de periodo actual** corresponde a la información del periodo académico, y la **fila de acumulativo** corresponde a la información de todo los créditos y promedio de todos los semestres cursados hastaese periodo académico.

Recuerde que el **Promedio Ponderado Acumulado (PPA)** es el índice de rendimiento del trabajo académico realizado por el estudiante, y se calcula sumandoel producto de los créditos de todos los cursos/módulos cursados, homologados o validados por la calificación definitiva obtenida en ellos y dividiendo esta suma por el total de créditos aprobados y no aprobados. No se tendrán en cuenta los créditos de los cursos reprobados que han sido repetidos y aprobados.

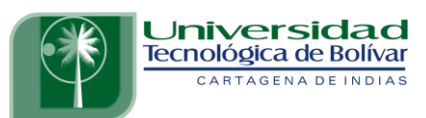

|                    | Horas Intentadas | Horas Pasadas | Horas<br>Ganadas | Horas PGA P<br>( | 'untos de<br>Calidad | PGA  |
|--------------------|------------------|---------------|------------------|------------------|----------------------|------|
| Total Institución: | 43.000           | 39.000        | 39.000           | 43.000           | 173.80               | 4.04 |
| Total Transferido: | 0.000            | 0.000         | 0.000            | 0.000            | 0.00                 | 0.00 |
| Global:            | 43.000           | 39.000        | 39.000           | 43.000           | 173.80               | 4.04 |

Al final del Cárdex Académico encontrará el total de créditos cursados, créditos aprobados y el Promedio Ponderado Acumulado de los módulos cursados en la Universidad, y en el caso de haber realizado solicitud de transferencia(homologación), encontrará el total de créditos transferidos y el promedio obtenido en dicha solicitud.

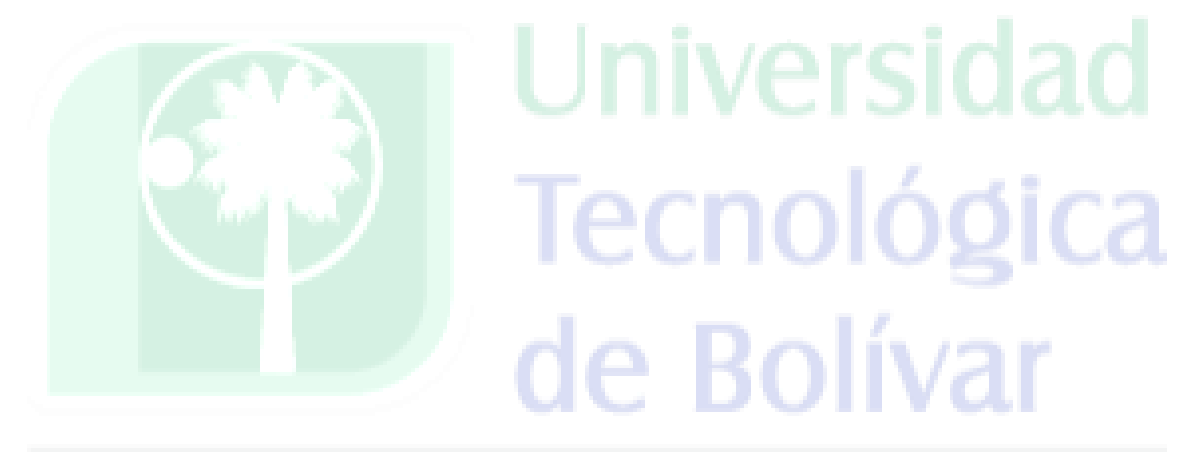

CARTAGENA DE INDIAS